# Smoking Product Supplier Licensing Scheme

Licence renewal instructions

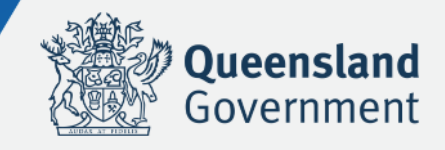

The following instructions outline the steps you will need to take to renew a licence to sell smoking products in Queensland. These instructions apply to all types of businesses.

#### Before starting your renewal

Smoking licences are granted on a yearly basis. You will be sent a licence renewal reminder once your licence is ready for renewal. You can also check your licence renewals online in the portal at any time.

**Note:** If you have changed your vending machine or sub-wholesaling status since your licence was granted, please contact Queensland Health before you renew your licence.

#### Where to start

- Log into the Smoking Products Supplier Licensing Scheme portal, and select 'Renewals' from the left-hand menu.
- For assistance with logging in, refer to the instructions below.

# Logging in

The Smoking Products Supplier Licensing Scheme portal is accessed at <u>phconnect-tospa.health.qld.gov.au.</u>

| ueensland Government                                                                                                    | Co |
|----------------------------------------------------------------------------------------------------|----|
| sland Health                                                                                                    |    |
| Welcome to Public Health Connect for Smoking Product Suppliers                                                                                                    |    |
| Nessage: Nil                                                                                                    |    |
| Please scroll down and accept our Terms below before proceeding:                                                                                                    |    |
| Note before Starting:                                                                                                    |    |
| <ul> <li>To submit a locknew application, you med to enable kind pathy coefficient to be therein.</li> <li>Instructions and information basisty you applying are available from the web lish herein.</li> <li>An ordine application; can only be completed If all pathers are individuals. If any pathers are a compaction or another partnership, a minusi form must be completed. Please contact us further:</li> <li>If you are a sele index or partnership, you must be the present who applies for the Base.</li> </ul> |    |
| It is an offence to supply smoking products before your licence is granited. If you applied for your licence before 1 September 2024, you may sell smoking products until you receive the outcome of your application.                                                                                                    |    |
| Public Health Connect Terms of Access and Use<br>The Public Health Connect website and anoling product supplier licensing portal (PH Connect) are owned and operated by the State of Queensland acting though Queensland Health (Queensland Health) ABN 60 329 109 412.                                                                                                    |    |
| 1. Definitions and Interpretation<br>In these Terms:                                                                                                    |    |
| a. the expressions 'user', 'you' and 'your(s)' refer to the individual or organisation accessing and using PH Connect;<br>b. Act means the Tophocon and Other Smoking Pendetox Act 1998 (0(d)):                                                                                                    |    |

You will need to accept the Terms of Use and use your Digital ID every time you log in to the portal. Scroll to the bottom of the page to click the checkbox, and click the green button to login using Digital ID.

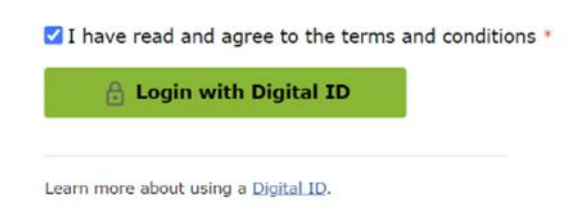

After you've logged in, the portal Home Page will display. The 'My Licences' screen will display by default.

Select the 'Renewals' option from the left-hand menu.

| Queensland Governm                          | ent               |                |                   |                                                        | 470 We        | Contact u<br>elcome DEBRA |
|---------------------------------------------|-------------------|----------------|-------------------|--------------------------------------------------------|---------------|---------------------------|
|                                             | 잳 Home > 껃 Rene   | wals W         | elcome DEBRA HAY  | ES                                                     |               |                           |
| Public Health Connect -<br>Smoking Products | Act on behalf of  |                |                   | ✓ Start act on behalf                                  | + Add Organis | ation                     |
| 🔄 My Licences                               | My Licences       |                |                   |                                                        |               |                           |
| My Applications                             | Active Historical |                |                   |                                                        |               |                           |
| My Receipts and<br>Documents                |                   |                |                   |                                                        |               |                           |
| Apply for a new licence                     | Premises Address  |                |                   |                                                        | _             |                           |
| Renewals                                    |                   |                |                   |                                                        | 🕅 Cle         | ar 🤁 Refres               |
| Outstanding Payments                        | Actions           | Licence Number | Licence Type 💠    | Premises Address ¢                                     | Status 👳      | Expiry Date 🔅             |
| 🖉 Update My Details                         | Actions ~         | SPWL012005124  | Wholesale Licence | a tobacco shop, , 44 Weedbrook St P/<br>RIDGE QLD 4125 | RK Current    | 26-Mar-2024               |
| Amendments and Notifications                | 🌣 Actions 👻       | SPRL012004824  | Retail Licence    | A TOBACCO SHOP, 27 Smiths Rd GOOD<br>QLD 4300          | NA Current    | 26-Mar-2024               |

#### Step 1 – Act on behalf of

If you want to renew a licence for a partnership, company, or other organisation, you will need to select to act on behalf of them before their licence renewals will display.

| 굗 Home           | Welcome DAVID ADAMSON                         |   |                     |                    |
|------------------|-----------------------------------------------|---|---------------------|--------------------|
| Act on behalf of |                                               | - | Start act on behalf | + Add Organisation |
|                  | DEPARTMENT OF HEALTH QLD (ABN: 6602094694602) |   |                     |                    |

Select the organisation you are applying on behalf of from the drop-down list, and click the green 'Start act on behalf of' button. The screen will refresh, and the banner will update.

| 편 Home                                       |                    |
|----------------------------------------------|--------------------|
| Welcome DAVID ADAMSON                        |                    |
| Acting on behalf of DEPARTMENT OF HEALTH QLI | Stop act on behalf |
|                                              |                    |

Skip this step if you are a sole trader.

Smoking Product Supplier Licensing Scheme - Licence renewal instructions

#### Step 2 – Review and select renewals

If there are multiple licences pending renewal, these will display in a paginated list. You can change how many are displayed on each page by selecting a value from the drop-down box at the bottom of the page.

You can enter a value in the 'Premises Address' box and click 'Refresh' to filter the list. Click 'Clear' to remove the filter. Clicking on the Licence Number will display the licence for that premises.

| Premises | s Address               |                                                                            |                                                        |          |                 |
|----------|-------------------------|----------------------------------------------------------------------------|--------------------------------------------------------|----------|-----------------|
| Please n | otify Queensland Healt  | h if you have changed your vending machine or so                           | Jb-wholesaling status                                  |          | Clear 🤁 Refresh |
| Select   | Licence Number 👙        | For                                                                        | Premises Address 🖕                                     | Status 👳 | Expiry Date 👙   |
|          | SPWL012005124           | Wholesale Licence - QUEENSLAND<br>TOBACCO PTY LTD (ABN: 8062048888888)     | A TOBACCO SHOP, 44 Weedbrook St PARK<br>RIDGE QLD 4125 | Current  | 26-Mar-2024     |
|          | SPRL012004824           | Retail Licence - QUEENSLAND TOBACCO<br>PTY LTD (ABN: <b>8)4034%88820</b> ) | A TOBACCO SHOP, , 27 Smiths Rd GOODNA<br>QLD 4300      | Current  | 26-Mar-2024     |
|          | SPWL012004924           | Wholesale Licence - QUEENSLAND<br>TOBACCO PTY LTD (ABN: 806201888888)      | New Shop, 27 Squatter Ct FLAGSTONE QLD 4280            | Current  | 18-Mar-2024     |
|          | <u>SPRL(L)012005024</u> | Retail Licence - QUEENSLAND TOBACCO<br>PTY LTD (ABN: &)&2454333320)        | "A TOBACCO SHOP, 49 Ingleston Rd<br>WAKERLEY QLD 4154  | Current  | 09-Mar-2024     |
| tal: 4   |                         |                                                                            |                                                        |          |                 |
|          |                         |                                                                            |                                                        | н (      | 1 🕨 M 5 🗸       |

The buttons at the bottom of the screen aren't active until you select at least one licence.

Either use the 'Select All' button, or the checkboxes, to select the licences you wish to Renew. There is also the option to view and print the list of selected licences before you renew them.

#### Step 3 – Late renewals and fees

Select the licence/s you wish to renew and click the 'Renew' button at the bottom of the screen. If any of these licences have already expired, a 'Late Renewals' tab will display.

| Renewal for multiple Smoking Produ                                                           | ucts Supplier Licences                                                                     |                              |                                |       | ×           |
|----------------------------------------------------------------------------------------------|--------------------------------------------------------------------------------------------|------------------------------|--------------------------------|-------|-------------|
| Late Renewal Fee Disclosures & Declara                                                       | tions Documents                                                                            |                              |                                |       |             |
| One or more of your licenses has expired                                                     |                                                                                            |                              |                                |       |             |
| You should promptly submit this application<br>The Chief Executive will consider your applie | form with the fee payment and advise as to<br>cation and make a determination based on its | why you allowed y<br>s merit | rour licence to expire.        |       |             |
| Reason                                                                                       | Type to search                                                                             |                              |                                |       |             |
|                                                                                              | Did not receive renewal correspondence                                                     | -                            |                                | Cance | l Next 🧲    |
|                                                                                              | Interstate/Overseas                                                                        |                              |                                |       |             |
| Quitstanding Payments                                                                        | Medical reasons                                                                            | )                            | 4125                           |       |             |
| Update My Details                                                                            | Other                                                                                      | UEENSLAND<br>) (ABN:         | TSG BOYNE ISLAND, 27 Smiths Rd |       | 26-Mar-2024 |

Select a reason for your late renewal from the drop-down list and click 'Next' to proceed. The reason, and an additional validity check, will only be applied to the expired licence/s.

On Next, the total Fee for the selected licence renewal/s is displayed. If there are no late renewals, this is the first tab displayed. If no payment is required, the total fee will be zero.

| Renewal for mult       | iple Smoking Products            | Supplier Lic  | ences |          | ×    |
|------------------------|----------------------------------|---------------|-------|----------|------|
| Late Renewal Fee       | Disclosures & Declarations       | Documents     |       |          |      |
| You have selected to r | renew 2 licences at a total cost | : of \$674.16 |       |          |      |
|                        |                                  |               |       | Previous | Next |

You don't have to pay for your licences immediately. Click 'Next' to proceed.

#### Step 4 – Disclosures and declarations

Each time you renew your licence, you have to disclose any relevant information to us. If you are renewing licences on behalf of an organisation or partnership, you should respond to these questions on their behalf, not as yourself.

**Note:** If you are renewing licence/s held by a partnership, company, or other organisation, you should respond to these questions on their behalf, not as yourself.

| Renewal for multiple Smoking Products Supplier Licences                                                                                                    |                                                               | × |
|----------------------------------------------------------------------------------------------------|---------------------------------------------------------------|---|
| Late Renewal         Fee         Disclosures & Declarations         Documents                                                                                                    |                                                               |   |
| Disclosures                                                                                                    |                                                               |   |
| If the answer is 'Yes' to any of the following questions, please provide details and/or upload documentation that details the offence, the nat<br>circumstances of its commission. Note that a smoking products licence refers to either a licensing or notification scheme and includes the su<br>Since your last application, have you: | ure of the offence and the<br>upply of electronic cigarettes. |   |
| 1. Been granted a smoking product licence in any Australian Commonwealth or State or Territory? *                                                                                                    | ○ Yes ○ No                                                    |   |
| 2. Had any conditions placed on a smoking product licence in any Australian State or Territory? *                                                                                                    | ○ Yes ○ No                                                    |   |

If you answer 'Yes' to the first question, a list of states will be displayed for selection.

If you previously responded 'Yes' to this question, the selections you have already made will be shown. These can't be changed, but additional states may be nominated.

| 1. Been gra          | anted a new sr  | moking produ    | ct licence by a | ny Australian S  | State or Territo | ry? <b>*</b>               |         | Yes | O No |
|----------------------|-----------------|-----------------|-----------------|------------------|------------------|----------------------------|---------|-----|------|
| Select all S         | States and Ten  | ritories that a | apply *         | TAS              | □ VIC            | □ WA                       |         |     |      |
| <b>→ √</b> I confirm | n that above is | all the other   | Australian juri | sdictions I hold | l, or have held  | a Smoking Products licence | e in. * |     |      |

Click the 'I confirm...' checkbox once you have made any updates required.

If you select 'Yes' to any other disclosure, a text box will be displayed where you can provide additional information. You can also upload supporting documents on the next page.

| 2. Had any conditions placed on a smoking product licence in any Australian State or<br>Territory? * | ⊙ Yes 🔿 No |
|----------------------------------------------------------------------------------------------------|------------|
| Details                                                                                              |            |

Smoking Product Supplier Licensing Scheme - Licence renewal instructions

Following the disclosures are a series of declarations regarding this application. You should review each of these and respond accordingly.

If any of your renewals are for a liquor-licensed premises, additional declarations regarding your liquor licence will be shown.

| Declarations                                                                                                    |            |
|----------------------------------------------------------------------------------------------------|------------|
| If the answer is 'No' to any of the following questions, please provide details and /or upload documentation that details the reason.<br>I declare I am the liquor licensee for the premises where smoking products are to be sold. * | O Yes O No |
| I declare that my liquor licence has not been suspended or cancelled since my last application. $st$                                                                                                    | ○ Yes ○ No |
| I consent to the Chief Executive requesting the Commissioner of the Queensland Police Service for a criminal history report. =                                                                                                    | ○ Yes ○ No |

If you respond 'No' to any declaration, a text box will be displayed where you can provide additional information. You can also upload relevant documentation on the next page.

| You may upload supporting documents for your disclosures & declarations at the end of this application. |               |
|----------------------------------------------------------------------------------------------------|---------------|
|                                                                                                    |               |
|                                                                                                    | Previous Next |

Click 'Next' to proceed.

#### **Partnership Declarations**

If you are renewing licence/s on behalf of a partnership, all partners must complete their personal disclosures and declarations prior to the application being assessed.

An email will be sent to each partner's email address on submission of this application. They will need to use their **Digital ID** to logon and complete their declarations, using the link provided in the email. Refer to separate Partner Declaration instructions for assistance with this process.

## Step 5 – Document upload and signature

If you answered 'Yes' to any disclosure except question 1, or 'No' to any declaration, a file upload box will display on the next tab, so that you can upload supporting documents.

| ate Renewal Fee Disclosures & De        | aclarations Documents                                                                       |      |      |
|-----------------------------------------|---------------------------------------------------------------------------------------------|------|------|
| ease provide documents to support yo    | ur answers to the disclosures and declarations                                              |      | <br> |
| File Name                               |                                                                                             | Size | 8    |
|                                         | Drop files to attach, or browse                                                             |      |      |
| The acceptable formats for uploading do | cuments are: .doc,.docx,.xls,.xlsx,.pdf,.png,.jpg,.jpeg,.gif,.csv,.txt,.bmp,.tiff,.xml,.rtf |      |      |
| Comment                                 |                                                                                             |      |      |
|                                         |                                                                                             |      |      |

You can either drag and drop a file into the highlighted area, or click 'browse' to select it from a folder. Click "Add another file" to upload multiple documents.

| Signatory Name *           | DEBRA KEATON           |
|----------------------------|------------------------|
| Signatory Name             |                        |
| Signature *                | 0                      |
|                            |                        |
|                            |                        |
|                            |                        |
|                            | Signature of Applicant |
| □I want to upload my signa | ture                   |

The last step is to sign your application. The Signatory Name will populate automatically.

You can either draw your signature in the "Signature" box, or tick the option to upload your signature from a file. The circle icon top left in the signature box will clear the box so you can try again.

The Submission Date will populate automatically when you click "Submit".

| Submission Date | 0               |    |
|-----------------|-----------------|----|
|                 | Previous Submit | ∣⊢ |

Smoking Product Supplier Licensing Scheme - Licence renewal instructions

## Step 6 – Processing and payment

The next step depends on how many renewals you submitted for processing:

 If you selected three or more licences for renewal, the system displays a confirmation message, and will email you when they are ready for payment:

| Renewal for multiple Smoking Products Supplier Licences                                                                                                    | ×  |
|----------------------------------------------------------------------------------------------------|----|
| The total fee for these renewal applications is being calculated. This may take some time. You will receive an email advising you to log back into PH Connect - Smoking Products, when payment can be made. | ок |

If you selected **less than three** licences for renewal, the system processes these applications immediately and then prompts you for payment:

| Payment                              | ×                                                                                  |
|--------------------------------------|------------------------------------------------------------------------------------|
| For                                  | Renewal of 1 Smoking Products Supplier Licence/s, MYCOY PTY LTD (ABN: XX630900608) |
| Amount                               | \$474.88                                                                           |
| Date Due                             | 14-Apr-2024                                                                        |
| * A third party payment is a payment | made by another individual or organisation on behalf of the applicant              |
|                                      | View Invoice Pay By Third Party Pay Now Online                                     |

- If you select 'Pay Now Online', you will be prompted to enter your credit card details. Your payment will be processed by BPoint.
- If you select 'Pay by Third Party', you will be prompted to enter an email address for the invoice to be sent to.

| Payment                               |                        | ×                    |   |
|---------------------------------------|------------------------|----------------------|---|
| Email Invoice to another company / pe | rson for payment       |                      |   |
| Email Address *                       | fake@health.qld.gov.au |                      |   |
|                                       |                        | Cancel Email Invoice | + |
|                                       |                        |                      |   |

The payee will be sent a link to make an online credit card payment using BPoint. **They don't need a Digital ID in order to make the payment.** 

If you close the window or cancel out of these options, you can select the 'Outstanding Payments' menu option in the portal to pay for these or any other outstanding invoices, including assigning them to a third-party for payment.

Refer to the 'Outstanding Payments' instructions for further details.

**Note**: your renewal application/s will not be assessed until payment is complete.